### Fujitsu arrows M03 Connection Guide

After getting your SIM card and smartphone ready, please follow the 3 steps below.

|             | Things you need to prepare                                                                                                    | Settings                                                                                 |  |  |  |
|-------------|----------------------------------------------------------------------------------------------------|------------------------------------------------------------------------------------------|--|--|--|
| Step 1<br>▼ | ①Smartphone (arrows M03) device<br>②Connection guide (this document)                                                                               | •Make the Initial Settings for the smartphone.                                           |  |  |  |
| Step 2<br>▼ | <ul> <li>①ANSIM (nano-SIM card)</li> <li>②Smartphone (arrows M03) device</li> <li>③Guide to installing the nano-SIM (Japanese document)</li> </ul> | •Install the nano-SIM card into the smartphone.                                          |  |  |  |
| Step 3      | ①Smartphone (arrows M03) device<br>②Connection guide (this document)                                                                               | •Make the <b>APN Settings</b> for the smartphone so that it can connect to the internet. |  |  |  |
|             |                                                                                                    |                                                                                          |  |  |  |

Start using the service!

## Step1

The first time you turn the smartphone on you will need to make some initial settings before you can start using the device.

\* Please do  $\textcircled{1}\sim \textcircled{8}$  below **before inserting the SIM card** into the smartphone.

|                                                             | Select Wi-Fi network<br>Select Wi-Fi network<br>Select Wi-Fi<br>ASAHI Wi-Fi<br>ASAHI Wi-Fi<br>ASAHI Wi-Fi<br>ASAHI Wi-Fi<br>ASAHI Wi-Fi<br>SKIP >                                                                                                    | Contract where the internet Connection Contract the internet Connection Contract activate device protection Factures at the time Contract activate device protection Factures at the time Contract activate device protection Factures at the time Contract activate device protection Factures at the time Contract activate device protection Factures at the time Contract activate device protection Factures at the time Contract activate Contract activate Contract Contract Co | Adding your name allows your phone<br>to personalize some apps.                                                                                                    |
|-------------------------------------------------------------|----------------------------------------------------------------------------------------------------|----------------------------------------------------------------------------------------------------|----------------------------------------------------------------------------------------------------|
| (1) Select <b>ENGLISH</b> and tap the arrow $\rightarrow$ . | ② Tap <b>SKIP</b> to continue.                                                                                                    | ③ Tap SKIP ANYWAY.                                                                                                    | ④ Enter your name and tap <b>NEXT</b> .                                                                                                    |
|                                                             | Protect your phone         Device protection features will on be activated. You won't be able to be activated. You won't be able to be | Cocogle services       Improve location accuracy by allowing apps and services to a schurzy by allowing apps and services to a schurzy by allowing apps and services.         Improve location accuracy by allowing apps and services to a schurzy by allowing apps and services.         Improve location accuracy by allowing apps and services.         Improve location accuracy by allowing apps and services.         Improve location accuracy by allowing apps and services.         Improve location accuracy by allowing apps and service and location work to use to identify you and lends a hand to teams working.         Improve location accuracy by allowing appendix accuracy and new Google features. Learn more         This devices may also receive and install updates form Google.         Terms of Service and Privacy Policy.                                                                                                    | Image: 10 million       Image: 1122         2017 / 1 / 24 Tue.         Coogle         Image: 122         Image: 122 |
| ⑤ Uncheck <b>Protect this</b> device and tap SKIP.          | 6 Tap SKIP ANYWAY.                                                                                                    | ⑦ Confirm Google services and tap <b>NEXT</b> .                                                                                                    | ⑧ The Home screen appears. Finished.                                                                                                    |

### Step2

#### Turn off the smartphone and insert the nano-SIM card.

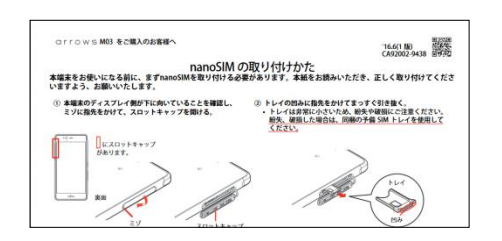

•Refer to the guide to installing the nano-SIM card (a Japanese document supplied with the smartphone) and insert the ANSIM nano-SIM card into the smartphone.

# **Step3** Make the APN Settings to allow your smartphone to connect to the internet.

#### After completing Step 1 and Step 2, please do the following.

| <b>1</b> On the Home screen, sw                                                                                                    | ipe from right to left ①.                                                                                                    | <b>4.</b> Tap <b>Access Point Na</b> screen, tap the upper                                                                                                    | ames ⑤. On the<br>-right [+] to add                                                                  | e following<br>a APN ⑥.                                                                                                    |
|----------------------------------------------------------------------------------------------------|----------------------------------------------------------------------------------------------------|----------------------------------------------------------------------------------------------------|----------------------------------------------------------------------------------------------------|----------------------------------------------------------------------------------------------------|
| 2017/1/                                                                                                    | 1 ₹ <sup>11</sup> ■ 64% 3:20 PM                                                                                                    | Cellular network settings  Data roaming Connect to data services when roaming  Network Mode                                                                                                    |                                                                                                    | Image: Second second secon                      |
| Google                                                                                                    |                                                                                                    | Preferred network mode: LE2/35/SSM(Auto)  Enhanced 4G LTE Mode Use LTE services to improve voice (recommended)  Access Point Names  Network operators Choose a network operator                                                                                                    | OCN モパイル ONE (<br>Ite-d.ocn.ne.jp<br>C-NET<br>4gn.jp<br>So-net<br>so-net.jp<br>DMM mobile<br>dmm.com | LTE) O                                                                                                    |
| <ul> <li>2. Tap Settings ②.</li> </ul>                                                                                                    | Piky/stark daugle                                                                                                    | <ul> <li>⊲ ○ □ ∓</li> <li>5. On the Edit access provide the settings and then tap settings and the settings and the settings are settings as the settings are settings as the settings are settings are</li></ul> | oint screen, ent<br>Save ⑦.                                                                          | ©<br>□ Ţ                                                                                                    |
| NAME DOWN<br>KSflemanager Maps                                                                                                    | i 📚 🧏 📶 💼 ext. 3:20 PM<br>LOAD HISTORY<br>Messaging My Cloud                                                                                                    | Edit access point                                                                                                    | Edit access poir San<br>Name                                                                         | e 194 gros 322 PM<br>re of the second second se |
| My Tracker Notepad                                                                                                    | NCKI Dial NCKI Mail NCKI Dial NCKI Dial NCKI Dial NCKI Dial NCKI Mail NCKI Mail NCKI MAIL NCKI MAIL NCKI M | Proxy Not set Port Vot set Username                                                                                                    | APN<br>Username<br>Password                                                                          | E.g. <b>ASAHI NET</b><br>Ite.mobac.net<br>d@w.asahinet.jp<br>0000<br>(four zeros)                                                                                                    |
| Play Store<br>Play Core<br>Play Core<br>Play Store<br>Play Core<br>Play Core<br>Play Core<br>Play Core<br>Core<br>Core<br>Core<br>Core<br>Core<br>Core<br>Core                                                                                                    | ULTIAS featur. Voice Search                                                                                                    | Not set Password Not set Server Not set                                                                                                    | Authentication<br>type<br>* There is no need<br>setting. To use a fit<br>to the enclosed LT          | PAP or CHAP<br>to enter any other<br>xed IP address, refer<br>E Settings Guide.                                                                                                    |
| 3. Tap Data Communication<br>then Cellular networks (<br>E Sit S Tal Mark 320 PM<br>Settings                                                                                                    | on/Airplane mode ③ and<br>④.                                                                                                    | 6. Select the name of the The settings are comp                                                                                                    | e APN you have<br>blete.<br><sup>™</sup> ™™™™™™™™™™™™™™™™™™™™™™™™™™™™™™™™™™™                         | e created (8).                                                                                                    |
|                                                                                                    | DATA COMMUNICATION Data usage Cellular networks VPN The initial content of the initial content of the initial cont | binobile.ne.jp<br>BIGLOBE LTE・3G<br>biglobe.jp<br>phone-sim<br>phone-sim.com<br>mineo(ドコモプラ<br>mineo・d.jp                                                                                                    | ۰<br>۱<br>۱<br>۱<br>۱<br>۱<br>۱<br>۱<br>۱<br>۱<br>۱                                                  |                                                                                                    |
| Cocation data/<br>GPS<br>Cocation data/<br>CPS<br>Certification<br>Certification<br>Certif | OPTION<br>Airplane mode<br>Emergency broadcasts                                                                                                    | umobile<br>umobile.jp<br>察天モパイルB(LTE/<br>mobile.jp<br>楽天モパイルC(LTE/<br>mobile.co<br>ASAHI NET                                                                                                    | ()<br>36) ()<br>36) ()<br>()                                                                         |                                                                                                    |
| Google Profile Device management                                                                                                    |                                                                                                    | Ite.mobac.net                                                                                                    |                                                                                                    |                                                                                                    |